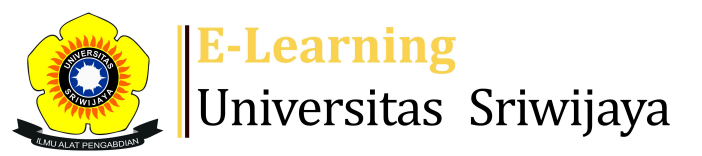

🛃 🗭 Dr. Aslamia Rosa, SE, M.Si <del>-</del>

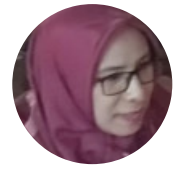

0

Dashboard > My courses > 20242 EIM5206 MANAJEMEN PEMASARAN TERINTEGRASI > General > DAFTAR HADIR MANAJEMEN PEMASARAN TERINTEGRASI > DAFTAR HADIR MANAJEMEN PEMASARAN TERINTEGRASI

## 20242 EIM5206 MANAJEMEN PEMASARAN TERINTEGRASI DAFTAR HADIR MANAJEMEN PEMASARAN

TERINTEGRASI

| S   | essions  | Add s                | ession Re | eport           | Import          | Export                             | Status set               | Tempora  | ary users |            |      |     |
|-----|----------|----------------------|-----------|-----------------|-----------------|------------------------------------|--------------------------|----------|-----------|------------|------|-----|
| Ses | sions    | Group:               | 242P2 🗸   |                 |                 |                                    | All                      | All past | Months    | Weeks      | s D  | ays |
| #   |          | Date                 | Time      | Туре            | Descr           | ription                            |                          |          |           | Acti       | ions |     |
| 1   | Fri 24   | Jan 2025             | 7PM - 9PM | Group:<br>242P2 | Dr. Ah<br>NIP19 | וmad Maul<br>זיזי<br>זיזיי         | ana, SE.,M.M<br>15041001 |          | 00<br>90  | e 🔅        | ×    |     |
| 2   | Fri 31   | Jan 2025             | 7PM - 9PM | Group:<br>242P2 | Dr. Ah<br>NIP19 | וmad Maul<br>זידי 122520           | ana, SE.,M.M<br>15041001 |          | 00<br>02  | e 🔅        | ×    |     |
| 3   | Fri 7 I  | <sup>-</sup> eb 2025 | 7PM - 9PM | Group:<br>242P2 | Dr. Ah<br>NIP19 | וmad Maul<br>ד5122520 <sup>7</sup> | ana, SE.,M.M<br>15041001 |          | 00<br>02  | e 🔅        | ×    |     |
| 4   | Fri 14 I | <sup>-</sup> eb 2025 | 7PM - 9PM | Group:<br>242P2 | Dr. Ah<br>NIP19 | וmad Maul<br>ד5122520?             | ana, SE.,M.M<br>15041001 |          | 00<br>0M  | <b>∂</b> 🔅 | ×    |     |
| 5   | Fri 21 I | -eb 2025             | 7PM - 9PM | Group:<br>242P2 | Dr. As<br>NIP19 | ilamia Rosa<br>)72052920(          | a, SE.,M.Si<br>06042001  |          |           | e 🌣        | ×    |     |
| 6   | Fri 28 I | <sup>-</sup> eb 2025 | 7PM - 9PM | Group:<br>242P2 | Dr. As<br>NIP19 | ilamia Rosa<br>72052920(           | a, SE.,M.Si<br>06042001  |          |           | ¢ \$       | ×    |     |

| #  | Date            | Date Time Type Description |                 |                                                                    |           | Actions         |  |  |  |
|----|-----------------|----------------------------|-----------------|--------------------------------------------------------------------|-----------|-----------------|--|--|--|
| 7  | Fri 7 Mar 2025  | 7PM - 9PM                  | Group:<br>242P2 | Dr. Aslamia Rosa, SE.,M.Si<br>NIP197205292006042001                | 00<br>0M  | <b>€ ⇔ X</b> □  |  |  |  |
| 8  | Fri 14 Mar 2025 | 7PM - 9PM                  | Group:<br>242P2 | Dr. Aslamia Rosa, SE.,M.Si<br>NIP197205292006042001                | 00<br>012 | <b>č ☆ X</b> □  |  |  |  |
| 9  | Fri 21 Mar 2025 | 7PM - 9PM                  | Group:<br>242P2 | Regular class session                                              |           | • * × 🗆         |  |  |  |
| 10 | Fri 28 Mar 2025 | 7PM - 9PM                  | Group:<br>242P2 | Regular class session                                              |           | • * × □         |  |  |  |
| 11 | Fri 4 Apr 2025  | 7PM - 9PM                  | Group:<br>242P2 | Regular class session                                              |           | • * × 🗆         |  |  |  |
| 12 | Fri 11 Apr 2025 | 7PM - 9PM                  | Group:<br>242P2 | Regular class session                                              |           | • * × □         |  |  |  |
| 13 | Fri 18 Apr 2025 | 7PM - 9PM                  | Group:<br>242P2 | Dr. Mohammad Eko Fitrianto, SE, M.Si.  <br>NIP. 198307132023211006 |           | <b>€ \$ X</b> □ |  |  |  |
| 14 | Fri 25 Apr 2025 | 7PM - 9PM                  | Group:<br>242P2 | Dr. Mohammad Eko Fitrianto, SE, M.Si.  <br>NIP. 198307132023211006 |           | <b>č ☆ X</b> □  |  |  |  |
| 15 | Fri 2 May 2025  | 7PM - 9PM                  | Group:<br>242P2 | Dr. Mohammad Eko Fitrianto, SE, M.Si.  <br>NIP. 198307132023211006 |           | <b>č ⇔ X</b> □  |  |  |  |
| 16 | Fri 9 May 2025  | 7PM - 9PM                  | Group:<br>242P2 | Dr. Mohammad Eko Fitrianto, SE, M.Si.  <br>NIP. 198307132023211006 |           | <b>ċ ☆ X</b> □  |  |  |  |
| ?  |                 |                            |                 | Choose.                                                            | ••        | ✔ ОК            |  |  |  |

Announcements

Jump to...

Materi 13: Komunikasi Pemasaran Terintegrasi 🕨

## 🍫 Administration

Attendance administration

Settings

Locally assigned roles

Permissions

L Check permissions

**T** Filters

🛕 Competency breakdown

Logs

- 🏦 Backup
- 📩 Restore

**⊕ ‡** -

V